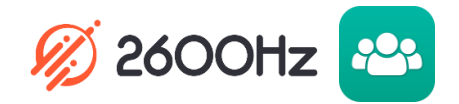

## **STEP GUIDE - ADDING A CUSTOMER ACCOUNT**

Adding a customer account is done within the Account Manager application.

## Once you have logged in, follow these steps:

1. The Accounts Manager app shown below is the default when you log in until you identify a "default app". If you do not land here upon logging in, you can click on the Apps icon identified here by the red circle and select it from the available icons.

| KAZOO            | Accounts Manager                                              | Ē    |      | Melissa Demo 🛭 🙀 | • |
|------------------|---------------------------------------------------------------|------|------|------------------|---|
| Q Search         |                                                               |      |      |                  |   |
| Add New Account  | You can edit a sub-account by selecting it from the lis       | t on | the  | e left           |   |
| -<br>-<br>-<br>- | Or<br>Create a new sub-account by clicking on the "Add New Ac | τοι  | int" | button.          |   |
|                  |                                                               |      |      |                  |   |

2. Once in the app, click Add New Account.

| KAZOO           | 😬 Accounts Manager                                      | Ē=    |       |           | ۲ |
|-----------------|---------------------------------------------------------|-------|-------|-----------|---|
| Q Search        |                                                         |       |       |           |   |
| Add New Account | You can edit a sub-account by selecting it from the lis | st or | 1 the | e left    |   |
|                 | Or                                                      |       |       |           |   |
|                 | Create a new sub-account by clicking on the "Add New Ad | ετοι  | unt"  | ' button. |   |
|                 |                                                         |       |       |           |   |
|                 |                                                         |       |       |           |   |

3. The following screen will appear.

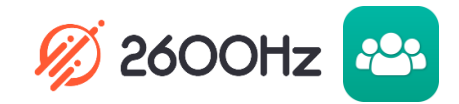

| KAZOO 🔤 | Accounts Manager                | ,                            |                        | Ē      | <br>Melissa Demo | o; | • |
|---------|---------------------------------|------------------------------|------------------------|--------|------------------|----|---|
|         | <b>~</b>                        | C                            | <b>\$</b>              |        |                  |    |   |
|         | Set up an account               | Call Restrictions            | Permissions            |        |                  |    |   |
|         | Account Name                    |                              |                        |        |                  |    |   |
|         | Account Realm<br>Auto-generated | & Change                     | R                      |        |                  |    |   |
|         | Timezone                        |                              | 0 5                    |        |                  |    |   |
|         | America/New_York                | <ul> <li>Add an a</li> </ul> | admin to the account 🔞 |        |                  |    |   |
|         |                                 |                              |                        |        |                  |    |   |
|         | « Cancel                        |                              |                        | Next » |                  |    |   |

- a. Create an Account Name (i.e.; ABC Company)
- b. The Account Realm will auto generate upon saving the information.

## The Account Realm suffix should never be changed or edited! (See Overview)

- c. Select the correct time zone for your customer.
- d. If you would like to add an admin at this time, click "Add an admin to the account" (keep in mind this can also be done later) and go to Step 4. If you are not adding an admin at this time, click next and go to Step 5
- 4. If you have selected to add an admin, the screen will update or extend to allow for that information.

| Account Name                    |          | I KNOW IT STUFF                        |
|---------------------------------|----------|----------------------------------------|
| Account Realm<br>Auto-generated | & Change | R                                      |
| Timezone<br>America/Los_Angeles | ٣        | I changed my mind, who needs an admin? |
| Admin first name                |          | Admin last name                        |
| Admin email address 🛛 😡         |          | Admin contact number                   |
| Auto-generate pass              | word     | Manually type password                 |

Enter First Name, Last Name, email and contact phone number for your admin. You can autogenerate a password or create one manually. Click next.

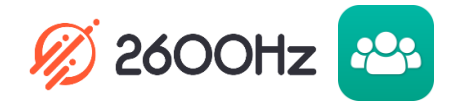

5. On the Call Restrictions tab, select how many unlimited trunks you would like to allocate to this customer. This would be the number of concurrent calls your customer should need and this number will be part of your total trunks set at your reseller level. Trunks can be inbound, outbound or two-way and a combination can be used.

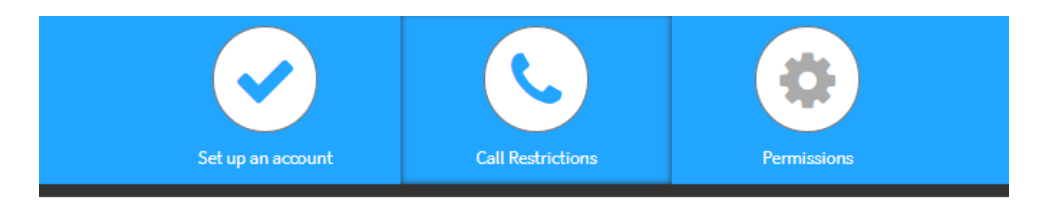

Set limits for included simultaneous inbound and outbound calls

| Twoway trunks   | 10 |  |
|-----------------|----|--|
| Inbound trunks  | 3  |  |
| Outbound trunks | 4  |  |

6. Call restrictions must also be set here, as well as credit balance additions and bypass.

| This account can place calls to                                                    | Manage credit balance 🛛 🚱                                                                                                  |
|------------------------------------------------------------------------------------|----------------------------------------------------------------------------------------------------|
| <ul> <li>✓ US TollFree</li> <li>✓ US Toll</li> </ul>                               | Per minute credit balance: <b>\$0</b>                                                                                      |
| Emergency Dispatcher Caribbean                                                     | Add to the current balance: 10                                                                                             |
| <ul> <li>✓ US DID</li> <li>☐ International</li> <li>☐ Other than above </li> </ul> | Allow customers to make per-minute calls<br>that go over the above limit, and bill them<br>the per-minute cost of the call |

Call restrictions

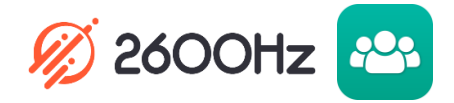

7. Click next to proceed to the next tag, which is Permissions.

8. In the Permissions tab, you are selecting which items your customer can access.

| elect what your custome | (                                                                             |  |
|-------------------------|-------------------------------------------------------------------------------|--|
| SETTINGS                | More Balance Settings                                                         |  |
| ☑ User<br>☑ Account     | <ul> <li>Show Credit Information</li> <li>Show Minutes Information</li> </ul> |  |
| BILLING                 |                                                                               |  |
| Credit Card             |                                                                               |  |
| Per Minute              |                                                                               |  |
| Service Plan            |                                                                               |  |
| Transactions            |                                                                               |  |
| TRUNKING                |                                                                               |  |
| 🔄 Inbound               |                                                                               |  |
| Outbound                |                                                                               |  |
| Twoway                  |                                                                               |  |
| MISC                    |                                                                               |  |
| VI Errors Log           |                                                                               |  |

Keep in mind there may be items that you do not want your customer to be able to access. For example, if you are charging them for trunks, you may not want them to have the ability to add trunks without your knowledge.

9. Click Submit. You should now see your newly created customer in your list on the left on the Accounts Manager home page.